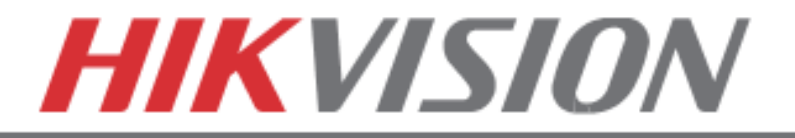

# 1. PLAYING BACK RECORDED VIDEO

### PLAYING BACK RECORDED VIDEO

To initiate a PLAYBACK, go to "MENU">"PLAYBACK".

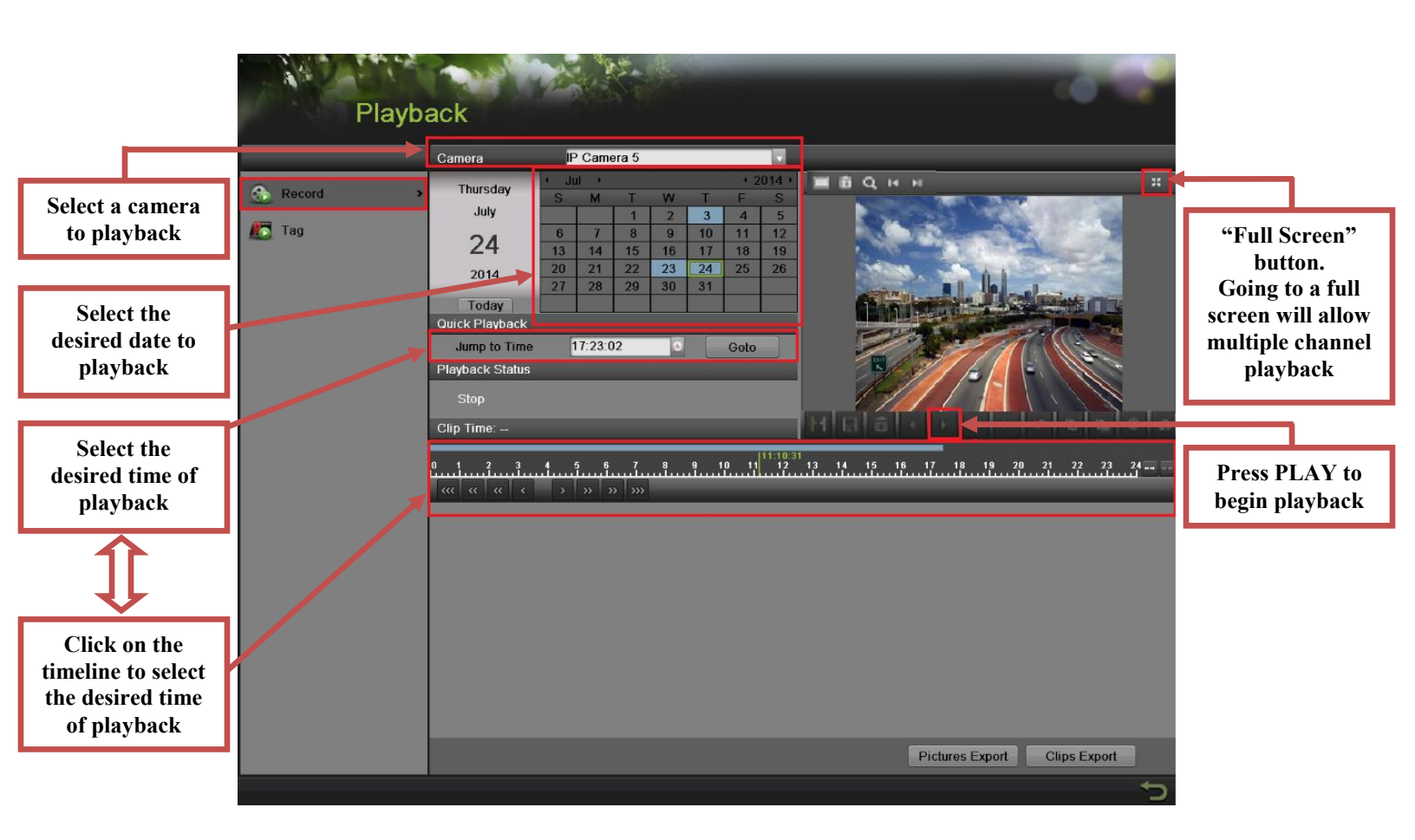

Steps to initiate PLAYBACK

- 1. Select the desired camera
- 2. Select the desired date. The days that contain recording will be highlighted on the calendar
- 3. Select the desired time using the Timeline or "Jump to Time" feature.
- 4. Press "PLAY"

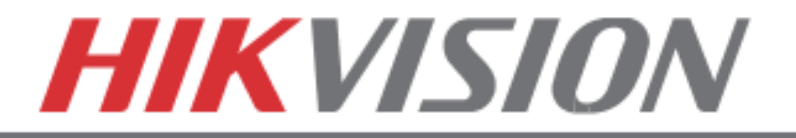

## 2. MAKING A BACKUP

### **MAKING A BACKUP**

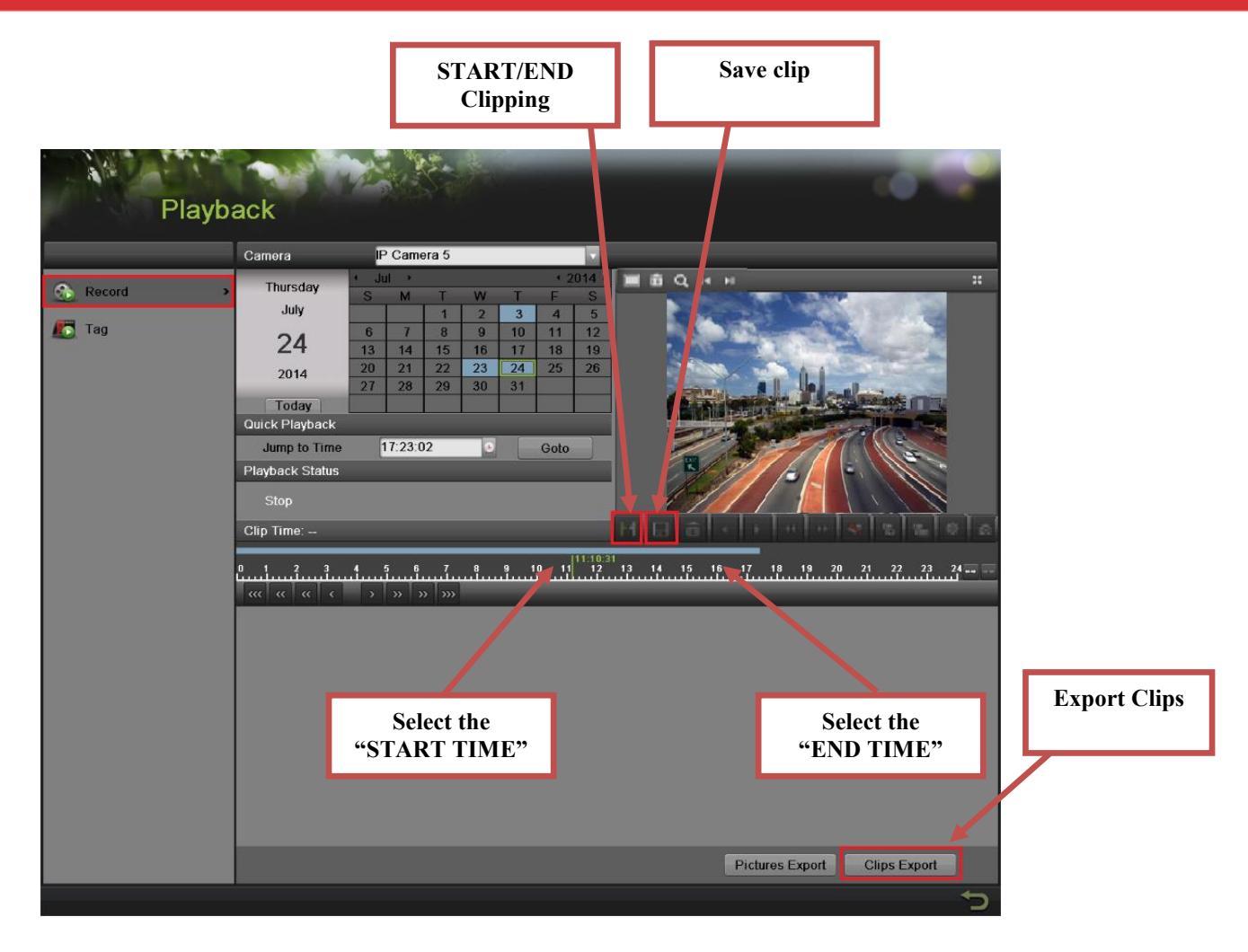

Steps to make a BACKUP of recorded video

- 1. Insert a USB FLASH Drive or a USB HDD into an available USB Port
- 2. Go to "MENU">"PLAYBACK"
- 3. Select the DATE and beginning time of the incident
- 4. Click "START CLIPPING"
- 5. Select the ending time of the incident
- 6. Click "END CLIPPING" (Same button as "Start Clipping")
- 7. Click "SAVE CLIP"
- 8. Repeat steps 1-7 as many times as required
- 9. Click "CLIPS EXPORT"

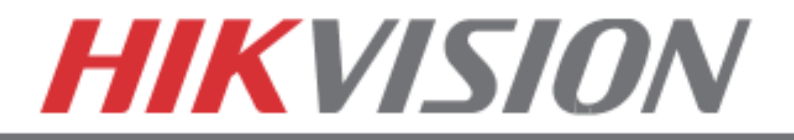

#### **MAKING A BACKUP**

After pressing "CLIPS EXPORT" a new window opens up containing all saved clips.

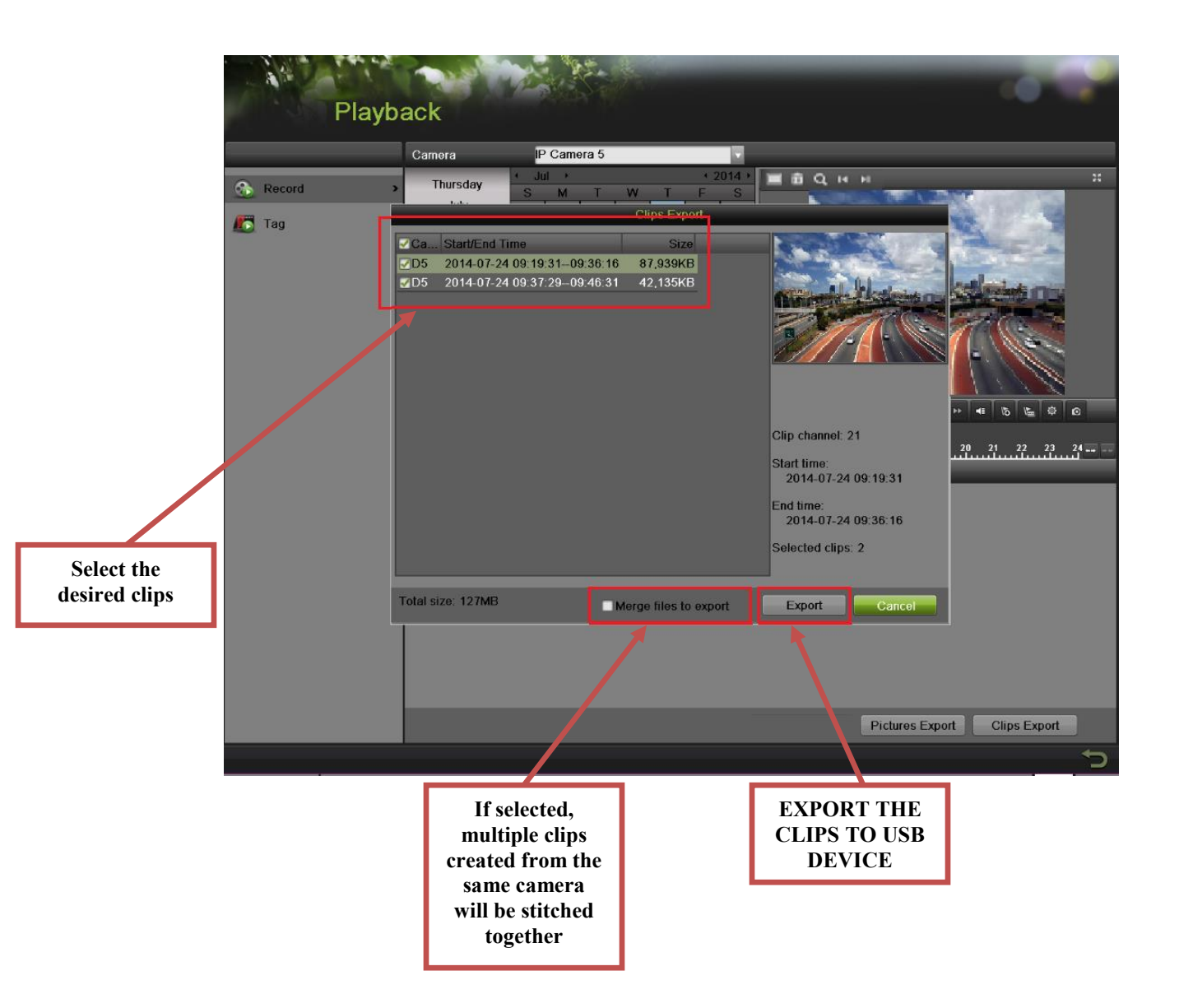

- 10. Select the desired clips
- 11. Press "EXPORT"
- 12. After the backup is complete, simply remove the USB FLASH Drive or the USB HDD.